#### <u>A NAV EFER szolgáltatás bemutatása,</u> használata az MBH Bank elektronikus csatornáin keresztül

Az EFER rendszer lehetővé teszi az előre meghatározott befizetendő adókra, járulékokra, illetékekre és támogatásokra vonatkozó átutalási megbízásoknak az eBEV honlapon történő összeállítását, és ezen megbízások automatikus eljuttatását az MBH Bankba. A rendszer használatához szükséges ügyfélkapus +-os vagy DÁP-os regisztráció, megfelelő jogosultság, valamint rendelkezni kell az MBH Banknál nyitott bankszámlával. A szolgáltatás eléréséhez szükséges még az MBH Netbank (korábban MKB), Vállalati Netbank (korábban MKB) vagy Direct Bank (korábban MKB) rendszerének használata is. Az EFER szolgáltatás nyújtotta megoldás előnye, hogy a különböző adónemekre vonatkozó utalások összevontan egy összegben, vagyis egyetlen tételként indíthatók el, ami a banki költségek csökkenését jelenti az adózók számára.

# Működés és folyamat

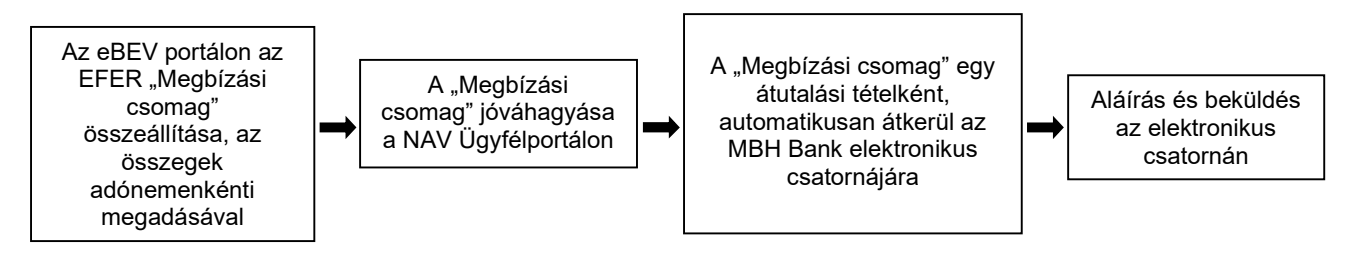

# Belépés az Ügyfélkapura, illetve az eBEV szolgáltatások használata:

- a NAV Ügyfélportál (ÜPO):
  - a Befizetés és Megbízási csomagok alatt a Megbízási csomagok gombra klikkelve érhető el az ELEKTRONIKUS FIZETÉSI SZOLGÁLTATÁS, ideértve a házibankos fizetést is ("A fizetési szolgáltatás elérése")
  - illetve az Online alkalmazások csempén a Befizetés (EFER-házibank, VPOS) feliratra klikkelve érhető el az ELEKTRONIKUS FIZETÉSI SZOLGÁLTATÁS, ideértve a házibankos fizetést is

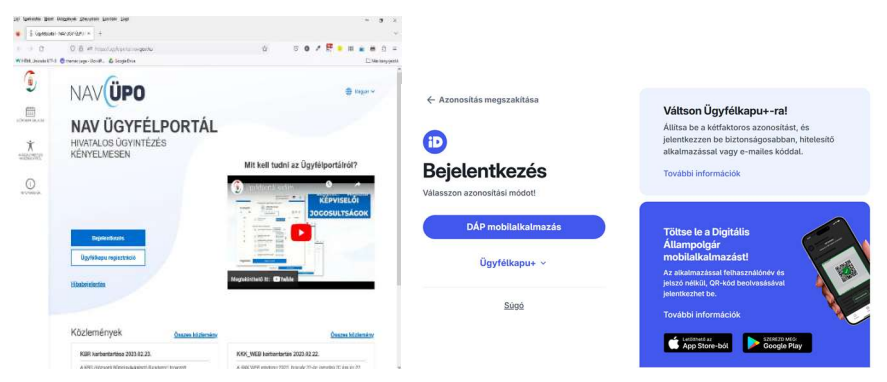

Részletes információ: Ügyfélportál - NAV ÜGYFÉLPORTÁL (gov.hu) kisfilmben

- az Online Nyomtatványkitöltő Alkalmazásban (ONYA)
  - a bal oldali menürendszerben a *Fizetés* gombra kattintva érhető el az ELEKTRONIKUS FIZETÉSI SZOLGÁLTATÁS, ideértve a házibankos fizetést is ("Új csomag összeállítása")
  - illetve a *Dokmentumok* menüpontban lévő aktuális csempén keresztül érhető el az ELEKTRONIKUS FIZETÉSI SZOLGÁLTATÁS, ideértve a házibankos fizetést is ("Bevallással kapcsolatos fizetés")

| 01544            | Egyéni vállalkozó? Töltse ki egyszerűen járulékber | vallását itt! |                 |
|------------------|----------------------------------------------------|---------------|-----------------|
| BB<br>HIBLITEK   |                                                    | l Online      |                 |
| E.<br>MTATVANY   |                                                    | Nvomtaty:     | ánykitöltő      |
| (I)<br>HINTUNION |                                                    | Alkalmazá     | c               |
| S.               |                                                    |               | 5               |
|                  |                                                    |               |                 |
| E                |                                                    |               |                 |
| *                |                                                    |               |                 |
| ()<br>BILADOX    | E                                                  |               |                 |
|                  |                                                    |               |                 |
|                  | Uj nyomtatvany / bejelentės                        | Dokumentumok  | Meghatalmazások |

• az eBEV-portálon (továbbra is használható)

| eBEV <sub>PORTÁL</sub> Nemzeti Adó- és Vámhivatal     |  |
|-------------------------------------------------------|--|
| Üdvözöljük az eBEV-Portálon!<br>Bejelentkezés KAŨ-vel |  |
| <u>Útmutató a hibabejelentéshez</u>                   |  |

o az "EFER" menüpontot, ezen belül a "Megbízási csomagok" almenüpontot kell kiválasztani

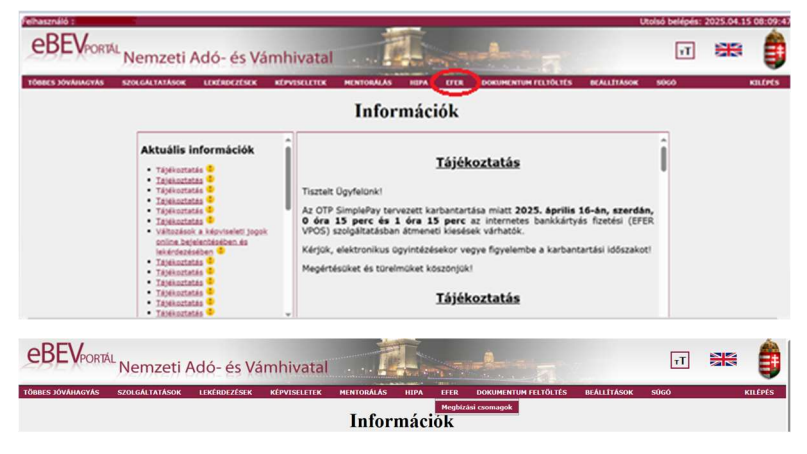

A megbízási csomag összeállításakor a fizetési módnál a **"Házibankos" értéket** kell beállítani. A megbízási csomagot **az adózó képviselője is összeállíthatja**, ha az UJEGYKE-adatlapon legalább az UJEGYKE-1 lap E. blokk 7. a) pontja szerinti joggal- "Adószámla-rendezéssel kapcsolatos ügyek"- rendelkezik az adózóra vonatkozóan.

#### Az EFER megbízási csomag összeállítása

*Új megbízási csomag adatainak rögzítésekor* először az átutalással kapcsolatos – a teljes csomagra jellemző – alapadatok (csomagnév, fizetési határidő, bankszámlaszám) megadása szükséges. Ezen kívül a csomag minden egyes tételéhez meg kell adni, hogy az adózó mely adónemre, mekkora összeget kíván átutalni és a közlemény rovatot is itt tudja feltölteni információval. A csomagban szereplő tételek az MBH Bankon keresztül a NAV számlája felé egyetlen – összegzett – átutalásként fognak megjelenni, amelyet a NAV-nál egy központi feldolgozás fog felosztani az adónemekhez tartozó számlákra.

| ELEKTRONIKUS FIZETÉ | si szolgáltatás                                                                      |                                   |
|---------------------|--------------------------------------------------------------------------------------|-----------------------------------|
|                     | A megbizási csomag adatainak rögzítése                                               |                                   |
|                     | Delardist kendeminyasi neve Adosanoshi saina Delardise kotokasti neve Adosanoshi sai | ma                                |
|                     | Farries and backetsias                                                               | Deck Bank 2rt, Atol vezelett      |
|                     | C somag sdatai                                                                       |                                   |
|                     | Cooling anve Pacific Hadded Rockscaling E                                            | mentem a megadott nkszámlaszámot? |
|                     | Yfelsiadatok                                                                         | Új tétel hozzáadása               |
|                     | Örnek jelenleg nincsenek téleladatat                                                 |                                   |
|                     | Munits .                                                                             | ljes fizetendö összeg:<br>0 Ft    |

#### Megadandó adatok:

- Csomag elnevezése (kötelező) a csomag neve automatikusan kitöltődik (Házibank\_adóazonosító\_dátum, óra, perc, másodperc), de módosítható.
- Adózó neve Adóazonosító (kötelező) az adóalany neve, illetve adóazonosító jele, vagy adószáma. Lenyíló listából választható, csak azon adóalanyok jelennek meg, melyekre a bejelentkezett felhasználónak joga van.
- Banki fizetési megoldás (kötelező) azok a fizetési megoldások, melyeket az egyes bankok támogatnak. Bankkártyás fizetés, internetes bankkártyás fizetés (VPOS) vagy házibankos fizetés a választható opció.
- Bankszámlaszám az adózó által megadott bankszámlaszám, melyről átutalni szeretne, fizetési megoldás függvényében tölthető.
- Fizetési határidő (kötelező) az adózó által megadható fizetési határidő. Ennek lejártát követően a banki tranzakció nem indítható el. Alapértelmezetten 5 napos határidővel töltődik ki. Hétvégi és munkaszüneti napok nem adhatóak meg, és a lenyíló naptárból sem választhatóak. Azt javasoljuk, hogy adjon meg minél hosszabb időtávot, az EFER megbízás a Banknál történt aláírást követően fog teljesülni.

Tétel hozzáadásához az Új tétel hozzáadása nyomógombra kell kattintani, melynek eredményeként megjelenik a tétel adatait beállító adatlap:

| Adónem                       |     | Összeg |           |
|------------------------------|-----|--------|-----------|
| 104 - Általános forgalmi adó | × • |        | 15 000 Ft |
| Közlemény                    |     |        |           |
| 2025.04. havi ÁFA            |     |        |           |
|                              |     |        |           |

- Összeg (kötelező) a fizetendő tétel összege
- Közlemény a tételhez fűzhető megjegyzés. Vámszakmai jogcímek esetén ide lehet beírni a különböző azonosítókat. (pl.: VPID)
- Adónem (kötelező) a fizetés jogcíme

A szükséges adatok megadását követően a *Mentés* gomb használatával a tétel az ügyfél által megadott adatokkal bekerül a listába. Az Adónem államháztartási számlaszám és a Kedvezményezett neve mezők automatikusan kitöltődnek a kiválasztott jogcím alapján. Az Igazgatási ügyazonosító a tétel egyedi azonosítója, mely mentés alkalmával kap értéket.

A továbbiakban lehetőség nyílik a már hozzáadott tételek módosítására. A *Szerkesztés* gombra kattintás után megjelenik a tétel adatait beállító felület, feltöltve a korábban megadott adatokkal. Az adatok szerkeszthetőek, vagy a *Törlés* nyomógomb segítségével a felhasználó visszatér az alapértelmezett állapothoz, és új adatokkal tölthető ki az űrlap.

A tétel törléséhez a *Törlés* nyomógomb használható, majd ezt követően a kiválasztott tétel eltűnik a csomag tételeinek listájából. Jóváhagyást követően a tételek törlésére már nincs lehetőség.

A megjelenő adatlapon látható adatok nem szerkeszthetők, a feldolgozási folyamat különböző szakaszaiban automatikusan kitöltődnek:

- Pénzügyi ügyazonosító a csomag azonosítója, csak olvasható mező. Mindaddig nem látszik, míg a csomag meg nem érkezik a bankhoz.
- Terhelt bankszámlaszám az a bankszámlaszám, amelyről a tényleges átutalás történt
- Banki tranzakciós azonosító a fizetési tranzakció azonosítója, mely a banktól származik
- Bankkártyás fizetés azonosító abban az esetben töltődik ki, amikor a fizetés bankkártyával történt
- Tranzakció díja a tranzakció díja, házi bankos fizetés esetében nem releváns
- Terhelés dátuma az az időpont, amikor a terhelt bankszámláról levonásra került az összeg
- Jóváhagyási idő –a csomag jóváhagyásának ideje, csak olvasható a mező akkor kerül kitöltésre, amikor az adózó jóváhagyta a csomagot
- Csomag állapota az átutalási megbízási csomag aktuális állapota

A szükséges adatok beállítását követően a csomag a *Csomag mentése* nyomógombbal mentésre kerül. Ennek hatására a csomag bekerül a menüpont induló képernyőjének táblázatába Rögzítés alatti státusszal - a csomag itt még módosítható.

A csomag mindaddig nem menthető el, amíg az összes alapadat rögzítésre nem került!

#### Az alapadatok a következők:

- Adózó neve Adóazonosító
- Banki fizetési megoldás
- Csomag neve- a csomag neve automatikusan kitöltődik (Házibank\_adóazonosító\_dátum, óra, perc, másodperc), de módosítható
- Fizetési határidő
- Bankszámlaszám

Amennyiben minden adat beállításra került és a továbbiakban már nincs szükség a csomag módosítására, úgy a *Csomag jóváhagyás* nyomógomb alkalmazásával véglegesíthető. Ennek eredményeként a csomag bekerül az induló képernyő csomag listába *Jóváhagyott* státusszal, ami azt jelenti, hogy a csomag a továbbiakban már nem módosítható, de a *Csomagadatok* nyomógomb használatával a későbbiekben is megtekinthető. Ezután megjelenik a csomag összeállító felület a beállított adatokkal, de módosításra már nincs lehetőség.

A jóváhagyás mindaddig nem lehetséges, amíg a csomaghoz és a tételekhez tartozó összes szükséges adat megadásra nem kerül:

#### <u>Alapadatok</u>

Csomaghoz kapcsolódó:

- Csomag elnevezése
- Adózó neve Adóazonosító
- Banki fizetési megoldás
- Fizetési határidő

Tételekhez kapcsolódó:

- Tétel összeg
- Ügyleírás
- Adónem

#### Lehetőség van az EFER lista szűrésére:

| Megbízási csom                                                                                                    | adok                                                                                                    |                                         |         |              |                 |             |
|----------------------------------------------------------------------------------------------------|----------------------------------------------------------------------------------------------------|-----------------------------------------|---------|--------------|-----------------|-------------|
| As the second second                                                                                                    | ugon                                                                                                    |                                         |         |              |                 |             |
| jok<br>Let                                                                                                    | Q. Keresés a megbízási csomagok ko                                                                                                    | izott                                   |         | Keresés      | l               |             |
| Megbízási csomago                                                                                                    | k szűrése                                                                                                    |                                         |         |              |                 | ~           |
|                                                                                                    |                                                                                                    |                                         |         | Rendezés     | Rendeze         | isi sorrend |
| Megbízási csomagok                                                                                                    | száma: 0                                                                                                    |                                         |         | Létrehozás s | izerint 🗸 Csökk | enő 🗸       |
|                                                                                                    | Önn                                                                                                    | ek jelenlen nincsenek menhízási cs      | maniail |              |                 |             |
|                                                                                                    | 0111                                                                                                    | ek jelenleg hincsenek megbizasi ca      | лпаујан |              |                 |             |
|                                                                                                    |                                                                                                    |                                         |         |              |                 |             |
|                                                                                                    |                                                                                                    |                                         |         |              |                 |             |
|                                                                                                    |                                                                                                    |                                         |         |              |                 |             |
|                                                                                                    |                                                                                                    |                                         |         |              |                 |             |
|                                                                                                    |                                                                                                    |                                         |         |              |                 |             |
| Megbízási csomagok szűrés                                                                                                    | e                                                                                                    |                                         |         |              |                 |             |
| Megbízási csomagok szűrés                                                                                                    | e                                                                                                    |                                         |         |              |                 |             |
| Megbízási csomagok szűrés<br>Pénzügyi azonosító                                                                                                    | e<br>Csomagnév                                                                                                    |                                         |         |              |                 |             |
| Megbízási csomagok szűrés<br>Pénzügyi azonosító<br>Pénzügyi azonosító                                                                                                    | e<br>Csomagnév<br>Csomagnév                                                                                                    |                                         |         |              |                 |             |
| Megbizási csomagok szűrés<br>Pénzügyi azonosító<br>Pénzügyi azonosító                                                                                                    | e<br>Csomagnév<br>Csomagnév                                                                                                    |                                         |         |              |                 |             |
| Megbizási csomagok szűrés<br>Pénzügyi azonosító<br>Pénzügyi azonosító<br>Létrehozva                                                                                                    | e<br>Csomagnév<br>Csomagnév<br>Fizetési határidó                                                                                                    | Jovahagyasi idö                         |         |              |                 |             |
| Megbizási csomagok szűrés<br>Pénzügyi azonosító<br>Pénzügyi azonosító<br>Létrehozva<br>2024. 09. 27. 401                                                                                                    | e<br>Csomagnév<br>Csomagnév<br>Fizetési határidő                                                                                                    | Jóváhagyási idő<br>-tol                 |         |              |                 |             |
| Megbízási csomagok szűrés<br>Pénzügyi azonosító<br>Pénzügyi azonosító<br>Létrehozva<br>2024. 09. 27401 C<br>2025. 04. 1510 C                                                                                                    | e<br>Csomagnév<br>Csomagnév<br>Fizetési hataridó<br>-401 C<br>-49 C                                                                                                    | Jováhegyási idő<br>-tol<br>-ig          |         |              |                 |             |
| Megbízási csomagok szűrés<br>Pénzügvi azonosító<br>Pénzügvi azonosító<br>Pénzügvi azonosító<br>2024. 09. 27. 401 1<br>2025. 04. 15. 40 1<br>305. 04. 15. 40 1                                                                                                | e<br>Csomagnév<br>Csomagnév<br>Fizetési határidő<br>-40 to<br>-40 to<br>-40 | Jovahagyasi ido<br>-tol<br>-ig          |         |              |                 |             |
| Megbizási csomagok szűrés<br>Pénzügyi azonosító<br>Pénzogyi azonosító<br>2024. 09. 27401<br>2025. 04. 1549<br>Státusz                                                                                                    | e<br>Csomagnév<br>Csomagnév<br>Fizetési határidő<br>-101 C<br>-40 C<br>Tipus<br>Tipus<br>Házbankos fizetés                                                                                                    | Jováhagyási idő<br>-tol<br>-ig          | •       |              |                 |             |
| Megbízási csomagok szűrés           Pénzügyi azonosító           Pénzügyi azonosító           Pénzügyi azonosító           2024. 09. 27401           2025. 04. 1540           30véňagyott           Bank előpadta                                            | e<br>Csomagnév<br>Csomagnév<br>Fizetési határidő<br>-tol *<br>-tol *<br>-t                                                                                                    | Jováhagyási idő<br>-tol<br>-ig          |         |              |                 |             |
| Megbízási csomagok szűrés           Pénzügyi azonosító           Pénzügyi azonosító           Pénzügyi azonosító           2024. 09. 27.           401           2025. 04. 15.           -09           Státusz           Jóváhagyott           Bank előgadta | e Csomagnév Csomagnév Fizetési határidő                                                                                                    | Jóváhagyási idő<br>-toi<br>-ig          |         |              |                 |             |
| Megbízási csomagok szűrés           Pénzügyi azonosító           Pénzügyi azonosító           Pénzügyi azonosító           Létrehozva           2024. 09. 27.           2025. 04. 15.                                                                        | e Csomagnév Csomagnév Fizetési határidő                                                                                                    | Jóváhagyási idő<br>-tót<br>-ig          |         |              |                 |             |
| Megbízási csomagok szűrés Pénzügyi azonosító Pénzügyi azonosító Zátrehozva Záz4. 09. 27461  2025. 04. 15ig  Státusz Jováhagyott Bank elfogadta Bank eluasította Feldolgozás lezárva Htáds                                                                    | e<br>Csomagnév<br>Csomagnév<br>Fizetési határidő<br>-461 ©<br>-401 ©<br>-401 ©<br>-4                                                                                                    | Jóváhagyási Idő<br>-tol<br>-ig<br>VPOS) |         |              |                 |             |
| Megbízási csomagok szűrés<br>Pénzügyi azonosító<br>Pénzügyi azonosító<br>Létrehozva<br>2024. 09. 27. 401 *<br>2025. 04. 15. 49 *<br>Jóvahagyott:<br>Bank elfogadta<br>Bank elfogadta<br>Bank elfogadta<br>Bank elfogadta<br>Höddigozás iszárva<br>Hibds      | e Csomagnév Csomagnév Fizetési határidő Tipus Házbankos fizetés Bakkártyás fizetés Internetes bankkártyás fizetés (                                                                                                    | Jováhagyási idő<br>-tol<br>-ig          |         |              |                 |             |

Szűrési paraméterek:

- Létrehozva az átutalási megbízási csomag létrehozásának ideje
- Név szerint- lenyíló listából választható, csak azon adóalanyok jelennek meg, melyekre a bejelentkezett felhasználónak joga van
- Csomagnév az átutalási megbízási csomag elnevezése
- Összeg szerint
- Pénzügyi ügyazonosító az átutalási megbízási csomag azonosítója
- Adóazonosító-adószám alapján
- Fizetési határidő az átutalási megbízási csomag fizetési határideje. Ennek lejártát követően a banki tranzakció nem indítható el
- Jóváhagyási idő az átutalási megbízási csomag jóváhagyásának ideje
- Elérhetőség a csomag adatainak elérhetőségét jelzi az állapotától függően. Lenyíló listából választható, értékei:
  - Megjeleníthető: Amennyiben a csomag adatai még rendelkezésre állnak, így nem kell lekérdezni azokat.
  - Igényelni kell: Biztonsági okokból a megbízási csomag egyes adatai (számlaszámok, összegek) törlésre kerülnek, vagyis közvetlenül nem állnak rendelkezésre, így meg kell igényelni azokat.
  - Rövidesen megjeleníthető: Mindaddig Rövidesen megjeleníthető jelzésű az elérhetőség mező, amíg a megbízási csomag adatainak lekérdezése el nem készül, amint rendelkezésre állnak Megtekinthető lesz.

- Státusz a csomag státusza, azt mutatja, hogy a fizetési folyamatban milyen események (lépések) történtek:
  - o Jóváhagyott a felhasználó jóváhagyta, a csomag a továbbiakban nem módosítható
  - o Bank elfogadta
  - o Bank elutasította a bank vagy a felhasználó valamilyen okból elutasította az átutalási megbízási csomagot
  - Feldolgozás lezárva a csomag feldolgozása lezárult
  - Hibás
  - Jóváhagyva, banknak továbbítva a csomag elküldésre került a banknak
  - o Rögzítés alatt mentett, szerkesztés alatt álló csomag
  - Típus szerint
  - Forrás szerint

| × | ELEKTRONIKUS FIZETÉSI SZOLGÁLTATÁS                               |                         |                                          |                                  |                                    |                                  |                               |
|---|------------------------------------------------------------------|-------------------------|------------------------------------------|----------------------------------|------------------------------------|----------------------------------|-------------------------------|
|   | Megbízási csomag                                                 | jok                     |                                          |                                  |                                    |                                  |                               |
|   |                                                                  | Q, Kere                 | sés a megbízási csomagok között          |                                  |                                    | Keresés                          |                               |
|   | Megbizási csomagok s                                             | szűrése                 |                                          |                                  |                                    |                                  | ~                             |
|   | Megbízási csomagok sz                                            | áma: 1                  |                                          |                                  |                                    | Rendezės<br>Lėtrehozās szerint ~ | Rendezési sorre<br>Csökkenő 🗸 |
|   | Csomag neve: Haziban                                             | k                       | _20250430114252                          |                                  |                                    | Szerkes                          | ztés <u>Törlés</u>            |
|   | Befizetésre kotelezett n                                         | ieve                    | Befizetésre kötelezett adóazonosító szár | ma                               | Fizetési mód<br>Házibankos fizetés | Státusz<br>Rögzítés alatt        | Csomag osszeg<br>15 000 Ft    |
|   | Részletek eltejtése ^<br>Pénzügyi azonosítt<br>44404000002504301 | 5<br>8436379            | Létrehozva<br>2025.04.30. 11:49:06       | Fizetési határidő<br>2025.04.30. | Jóváhagyási idő<br>-               | i Forrás<br>EFER üres rög        | zítő                          |
|   | Tételadatok                                                      |                         |                                          |                                  |                                    |                                  |                               |
|   | Adónem<br>104                                                    | Adónen<br>1003200       | n számlaszáma<br>100107686800000000      | Közler<br>2025.0                 | nény<br>14. havi ÁFA               | Eredeti összeg                   |                               |
|   | Kedvezményez<br>NAV ÁLTALÁNC                                     | ett neve<br>IS FORGALMI | ADÓ BEVÉTELI SZÁMLA                      | Adósz<br>-                       | ámlán a könyvelés                  | Megadott összeg<br>15 000 Ft     |                               |

A megadott adatok a teljes átutalási megbízási csomag rögzítését követően hagyhatók jóvá. A jóváhagyást követően az adatok automatikusan a központi EFER rendszerbe, majd az MBH Bankhoz kerülnek. Akár sikeres volt az adatok bankba juttatása, akár nem (pl. nem létező bankszámlaszám került megadásra) a rendszer üzenetet küld a felhasználó ügyfélkapus tárhelyére, amely tartalmazza az összeállított csomag és a benne szereplő tételek adatait, valamint az esetleges hibaüzenetet.

#### EFER átutalás az MBH Bank elektronikus csatornáin:

Az eBEV honlapon előre összeállított átutalás a banki elektronikus csatornákon elindítható, illetve – ha mégsem történik meg az átutalás elindítása – visszautasítható. Amennyiben az átutalás elindításakor a számlán nem áll rendelkezésre elegendő fedezet az átutalás teljesítésére, akkor a Bank a kért összeget nem utalja át, és erről értesíti az EFER-en keresztül az eBEV rendszert is.

# Fontos tudni, hogy a Direct Bank (korábban MKB) rendszerben az EFER átutalás használatához V6.02-11 verzió megléte szükséges. Régebbi programverziók esetén a Direct Bank (korábban MKB) frissítése elengedhetetlen!

a) Értesítő üzenetek belépéskor:

Az eBEV rendszerből érkező NAV utalásokról értesítő üzenet tájékoztatja Ügyfeleinket az MBH Direct Bank (korábban MKB) / MBH Vállalati Netbank (korábban MKB) / MBH Netbank (korábban MKB) felületre történő belépést követően.

Az MBH Direct Bank (korábban MKB) rendszerben az EFER átutalások megjelenítéséhez a leve ikonra való kattintással feltétlenül be kell jelentkezni a banki szerverre.

Direct Bank (korábban MKB) - V7.00-13(3) -Đ D ?? MBH BANK Nyrt Bejelentkezés a bank szerv EFER × Státusz Jogosult neve Csomag neve Összeg . Sikeres létrehozás 00000001022504230000006. Határidő:2040/12/04 Teszt intézmény HUF \*\*\* Sikeres létrehozás 0000001022504230000007, Határidő:2040/12/04 Teszt intézmény HUF \*\*\* HUF Sikeres létrehozás 00000001022504230000008, Határidő:2040/12/04 Teszt intézmény \*\*\* Sikeres létrehozás 00000001022504230000009, Határidő:2040/12/04 Teszt intézmény HUI Sikeres létrehozás 0000001022504230000010, Határidő:2040/12/04 Teszt intézmény \*\*\* HUE \*\*\* HUF 0000001022504230000001, Határidő:2040/12/04 Sikeres létrehozás Teszt intézmény \*\*\* HUF Sikeres létrehozás 0000001022504230000002, Határidő:2040/12/04 Teszt intézmény \*\*\* 0000001022504230000003, Határidő:2040/12/04 Sikeres létrehozás Teszt intézmény HUF -• Þ Számlavezetés Adminisztráció Banki információ

Értesítő üzenet az MBH Direct Bank (korábban MKB) rendszerben:

Értesítő üzenet az MBH Vállalati Netbank (korábban MKB) rendszerben:

| Státusz ♯     | EFER azonosító ↓î | Jogosult neve ậ | Összeg ↓î     | Terhelendő számla ∬ |   |
|---------------|-------------------|-----------------|---------------|---------------------|---|
| Fizetésre vár | 210000001         | 16946 (CT11)    | 80 000,00 HUF | HU90                | > |

b) A már előkészített átutalási megbízás jóváhagyása és a tényleges utalás indítása:

MBH Direct Bank (korábban MKB) és MBH Vállalati Netbank (korábban MKB) rendszerekben a megbízások a normál Előkészített megbízások listájába kerülnek.

<u>A piros felkiáltójel</u>, illetve a "Hibalista" üzenet azért szerepel a képernyőkön, hogy figyelmeztessen, teendő van a megbízással. Ez azt jelenti, hogy aláírás és beküldés előtt fontos a lentiek szerint kiválasztani, hogy végrehajtandó, vagy visszautasítandó. E nélkül a megbízás nem küldhető be a bankhoz.

#### MBH Direct Bank (korábban MKB):

| Direct       | Bank (       | korábban MKB) - V7.(  | 00-13(3) Számlavezetés                                                                                                    |            |                      |            |                                 |      | - 0                                                                                                    |
|--------------|--------------|-----------------------|----------------------------------------------------------------------------------------------------|------------|----------------------|------------|---------------------------------|------|----------------------------------------------------------------------------------------------------|
| Inform       | nációkére    | is Kivonatok, értesít | ők Befektetések <b>Megbízások</b> Törzsadatok                                                                                                    |            |                      |            |                                 |      |                                                                                                    |
| (†<br>Új meg | )<br>bízás M | egnézés Módosítás Ala | Ź X Q ⇔  €<br>śírás Törlés Keresés Elküldés Kézi csomag Impi                                                                                                    | ort Export |                      |            | 8⊒ 🗐                            | (j)  | © 💦 ?                                                                                                    |
| Előkés       | zített m     | egbízások - Új megbi  | izások                                                                                                    |            |                      |            |                                 |      |                                                                                                    |
| Α.           | At. F        | . Típus               | Csomag neve                                                                                                    | db         | Tájékoztató összeg ⊽ | Dátum      | Számlaszám                      | Dev. | A számla neve                                                                                                    |
|              |              | Deviza átutalás       |                                                                                                    |            |                      | 2025/02/13 |                                 | USD  |                                                                                                    |
| 6            | 1            | Forintátutalás        | ando, junal                                                                                                    |            | 1 11,00              | 2024/09/11 | strength printing desired       | HUF  | Actual and the                                                                                                    |
| 6            |              | Forintátutalás        | attale share, some or a series                                                                                                    |            | 1 1 234,00           | 2024/11/19 | strength down and descent       | HUF  | 10000-0000-000                                                                                                    |
| 1            |              | EFER megbízás         | second conduct and the second second second second                                                                                                    |            | 42 310,00            | 2025/04/24 |                                 | HUF  | water of                                                                                                    |
| <u>t</u>     |              |                       |                                                                                                    |            |                      |            |                                 |      |                                                                                                    |
| 1            |              | EFER megbízás         | personal constraints and the second second                                                                                                    |            | 42 330,00            | 2025/04/24 |                                 | HUF  | And and a set of the local diversity of the local diversity of the l |
| 1            |              | EFER megbízás         | second division and an intervent                                                                                                    |            | 42 340,00            | 2025/04/24 | And and Address of the owner of | HUF  | And and a set of the                                                                                                    |
| 1            |              | EFER megbízás         | successive excitation in the second second s |            | 42 350,00            | 2025/04/24 | strenth strent service          | HUF  | statements of the                                                                                                    |
| 1            |              | EFER megbízás         | And the owner of the owner of the owner of the                                                                                                    |            | 42 360,00            | 2025/04/24 | sciences and an entropy         | HUF  | ACCESSION OF                                                                                                    |
| 1            |              | EFER megbizás         | summer of the second second second second second                                                                                                    |            | 42 370,00            | 2025/04/24 | strength with the second        | HUF  | And and a set of the local division of the local division of the l |
| 1            |              | EFER megbizás         | succession and the second state of the                                                                                                    |            | 42 380,00            | 2025/04/24 | second second second            | HUF  | Academic and                                                                                                    |
| 1            |              | EFER megbízás         | annexes as includent and the other                                                                                                    |            | 42 390,00            | 2025/04/24 | property property description   | HUF  | ALCOHOLD OF A                                                                                                    |
| 1            |              | EFER megbízás         | second contract the second state of the second state of the                                                                                                    |            | 423 100,00           | 2025/04/24 | strength strength statements    | HUF  | ACCOUNTS OF                                                                                                    |

#### MBH Vállalati Netbank (korábban MKB):

| Inform foldbala       |       |   |            |                                                                                                    |                   |       |             |                                |                          |
|-----------------------|-------|---|------------|----------------------------------------------------------------------------------------------------|-------------------|-------|-------------|--------------------------------|--------------------------|
| momacickeres          |       |   |            |                                                                                                    |                   |       |             |                                |                          |
| Dokumentum másolatok  | •     |   |            |                                                                                                    |                   |       |             |                                |                          |
| Új megbizás           | •     |   |            |                                                                                                    |                   |       | Elk tonu    |                                |                          |
| Megbízások kezelése   | •     |   | ⊗s ¢s ⊙s G | ා 🕈 Csomag neve 🛙                                                                                                    | Megbízás tipusa 🕼 | Db II | dátuma ()   | Terhelendő számla 🛿            | Mindösszesen⊙ I∄ Dev. I∄ |
| Megbízások listája    | Ø     |   | $\otimes$  | ****                                                                                                    | EFER megbizás     | 1     | 2025.04.24. | NAMES OF TAXABLE PARTY.        | 42 320,00 HUF            |
| Kézi csomagképzés     |       |   | 8          | vigi alera 2020/06/06                                                                                                    | EFER megbizás     | 1     | 2025.04.24. | Summer survey surrows          | 42 340,00 HUF            |
| Csomag importálása    |       |   | 0          | ting them included                                                                                                    |                   |       |             |                                | Megtekintés              |
| Elküldött megbízások  | •     |   | $\otimes$  | 00102-00                                                                                                    | EFER megbizás     | 1     | 2025.04.24. | ACCOUNT OF ALL PROPERTY.       | Ø Módosítás              |
| Sablonok listája      |       | 0 | 8          | talge where 2025/14/24                                                                                                    | EFER megbizás     | 1     | 2025.04.24. | NAMES OF TAXABLE PARTY.        | Tóriés                   |
| Új sablon bevitele    | • Non |   | 8          | VALUE AND ADDRESS OF TAXABLE ADDRESS OF TAXABLE ADD | EFER megbizás     | 1     | 2025.04.24. |                                | Átdátumozás              |
| Partnertőrzs kezelése |       |   |            | March March 1977 (1977)                                                                                                    |                   |       |             |                                | / Csomanátnavazás        |
| Befektetések          |       |   | 8          | 10102-00                                                                                                    | EFER megbizás     | 1     | 2025.04.24. | ACRESSED DESIGNATIONS          | p osonioganisteses       |
| Postaláda             | 8     |   | 8          | Velage Valuette 2017/Lifes/Life<br>Dir Dir All                                                                                                    | EFER megbízás     | 1     | 2025.04.24. | NAMES OF ADDRESS OF ADDRESS OF | 42 350,00 HUF            |
| Beállítások           | -     |   | ×          | sign where hitten of                                                                                                    | FFFR megbizás     | 1     | 2025.04.24  | NAMES OF ADDRESS OF ADDRESS OF | 42 370 00 HUE            |

Az MBH Direct Bank (korábban MKB) és MBH Vállalati Netbank (korábban MKB) rendszerben a megbízást részletező képernyőkön az "Végrehajtandó/Visszautasítandó" szándékát kell kiválasztani, kizárólag ezután írható alá és küldhető be az EFER megbízás. MBH Direct Bank (korábban MKB) megbízási képernyő (a "Módosítás" funkció használata után Végrehajtandó/Visszautasítandó kiválasztandó):

| Direct Bank (      | korábban MKB) - V7.                                                                                                    | .00-13(3) -                                                                                                    | - Számlavezetés                                                                                                    |                                                                                                    |                                                            |   |   |                                                                     |          | -       |      |
|--------------------|----------------------------------------------------------------------------------------------------|----------------------------------------------------------------------------------------------------|----------------------------------------------------------------------------------------------------|----------------------------------------------------------------------------------------------------|------------------------------------------------------------|---|---|---------------------------------------------------------------------|----------|---------|------|
| Információkén      | és Kivonatok, értesi                                                                                                    | tők Befektetése                                                                                                    | ek Megbízások Törzsadatok                                                                                                    |                                                                                                    |                                                            |   |   |                                                                     |          |         |      |
| +<br>Új megbízás M | legnézés Módosítás A                                                                                                    | 🖉 🗙 (<br>Jáírás Törlés Ki                                                                                                    | Q 🖙 😤 िि ि़<br>EFER megbízás -                                                                                                    |                                                                                                    | ×                                                          | 0 | Ē | (j)                                                                 | ©        | 2       | ?    |
| Előkészített m     | legbízások - Új megl                                                                                                    | oízások 🛛                                                                                                    | Fájl                                                                                                    |                                                                                                    |                                                            |   |   |                                                                     |          |         |      |
|                    | Legolzások – Uj megr<br>Zivas – Vj megr<br>Deviza átulálás<br>Forintátulalás<br>EFER megbízás<br>EFER megbízás<br>EFER megbízás<br>EFER megbízás<br>EFER megbízás<br>EFER megbízás<br>EFER megbízás<br>EFER megbízás                                                                                                    | Comagne - Comagne - Comagn | Mentés Napió V Hibalista<br>Csomag neve<br>000000102250423000001, Hatándő:2040/12/04<br>Terhelendő számla száma és neve<br>Jogosult neve<br>Teszt intézmény<br>Jogosult számlaszáma<br>HU36 1003 2000 665 5071 0200 0006<br>1003200 6655 5071 0200 0006<br>1003200 6655 5071 0200 0006<br>1003200 6655 5071 0200 0006<br>Fogadó bank<br>Magyar Allamkincstár Budapest 1139 Budapest, V c<br>Közlemény | Elküldés terv.<br>2025/04/<br>Teljesítés devizaneme<br>Oszeg 4<br>Oszeg devizaneme<br>Határidő 2040/3<br>Elfógadás/Elutasítás<br>A z EFR kérés vísprahata<br>A z EFR kérés vísprahata<br>0 Az EFR kérés vísprahata<br>EFER azonosító<br>00000001022504230000001 | dátuma<br>24 v<br>HUF<br>2 310,00<br>HUF<br>12/04<br>tandó |   |   | Dev.<br>USD<br>HUF<br>HUF<br>HUF<br>HUF<br>HUF<br>HUF<br>HUF<br>HUF | A szám   | la neve |      |
| <u>ا</u>           |                                                                                                    | •                                                                                                    |                                                                                                    |                                                                                                    |                                                            |   |   | 2025                                                                | 04/24.10 | 1.4E (+ | 100% |
| •                  | and the second second se |                                                                                                    |                                                                                                    |                                                                                                    |                                                            |   |   | 2025/                                                               | 04/24 10 | 1:40    | 100% |

# MBH Vállalati Netbank (korábban MKB) megbízási képernyő (Végrehajtandó/Visszautasítandó kiválasztandó):

| omag importálása  | Jogosult neve                      | Fogado bank                                             |
|-------------------|------------------------------------|---------------------------------------------------------|
| üldött megbízások | Teszt intezmeny                    | Magyar Allamkincstar Budapest 1139 Budapest, V ci t 71. |
| town to the table | Jogosult számlaszáma               |                                                         |
| ionok listaja     | HU36 1003 2000 0605 9071 0200 0006 | 10032000-06059071-02000006                              |
| ablon bevitele    | •                                  |                                                         |
| nertőrzs kezelése | Összeg                             | Határidő                                                |
|                   |                                    | 42 340,00 HUF 2040.12.04.                               |
| ektetések         | •                                  |                                                         |
| aláda 🛛           | B Közlemény                        | EFER azonosító                                          |
| litéeek           |                                    | 0000001022504230000004                                  |
| intrajok.         | Elforadás/Elutosítás               |                                                         |
|                   |                                    |                                                         |
|                   | AZ EFER Keres vegrenajtando        |                                                         |
|                   | Az EFER kérés visszautasítandó     |                                                         |
|                   |                                    |                                                         |
|                   |                                    |                                                         |
|                   | Elküldés tervezett dátuma ③        |                                                         |
|                   | 2025.04.24                         | 曲                                                       |

# MBH Netbank (korábban MKB) megbízási képernyő:

Az Ügyfél az "Aktuális megbízások", "Aláírásra vár" menüben láthatja az EFER utalásokat:

| támlák áttekintése                                                                          | >     | Aláirásra            | áró megbi                    | zások                                                                                    |            |                                         |                                       |
|---------------------------------------------------------------------------------------------|-------|----------------------|------------------------------|------------------------------------------------------------------------------------------|------------|-----------------------------------------|---------------------------------------|
| ktuális megbízások                                                                          | *     |                      | 5                            |                                                                                          |            |                                         |                                       |
| <ul> <li>Folyamatban lévő</li> <li>Aláirásra vár (5)</li> <li>Nem teljesjült (7)</li> </ul> |       | Ugyfél megbizá       | is rögzítése<br>sok EFER mej | 2 Aláirás<br>Ibízások                                                                    |            | Visszaigazolá:<br>Kijelö                | s<br>It tételek <b>× <u>Elut</u>a</b> |
| non togeout (1)                                                                             |       | Dátum                | Típus                        | Számlák, partnerek                                                                       | Összeg     | Tájékoztató adatok                      |                                       |
| utalás, befizetés                                                                           | >     |                      |                              | VÁLLALATI PÉNZFORGALMI<br>O SZÁMLA                                                       |            |                                         |                                       |
| etési kérelem                                                                               | >     | C 2025.04.29<br>Kedd | Forint átutalás              | <ul> <li>Teszt intézmény</li> <li>HU36 1003 2000 0605 9071 0200<br/>0006</li> </ul>      | 42 850 HUF | 0000001022504280                        | Részletek                             |
| tétek, értékpapírok                                                                         | >     | 2025.04.29           |                              | VÁLLALATI PÉNZFORGALMI<br>O SZÁMLA                                                       |            |                                         | Déstistak                             |
| elek                                                                                        | >     | U Kedd               | Forint atutalas              | Teszt intézmény HU36 1003 2000 0605 9071 0200 0006                                       | 42 840 HUF | 00000001022504280                       | No. and No.                           |
| yintézés<br>állítások                                                                       | >     | 2025.04.29           |                              | VÁLLALATI PÉNZFORGALMI<br>O SZÁMLA                                                       |            |                                         | Dástlatak                             |
|                                                                                             |       | U Kedd               | Forint átutalás              | <ul> <li>Teszt intézmény</li> <li>HU36 1003 2000 0605 9071 0200<br/>0006</li> </ul>      | 42 830 HUF | 00000001022504280                       | Resperen                              |
|                                                                                             | OTATE | 2025.04.29           | Forint átutalás              | VÁLLALATI PÉNZFORGALMI<br>O SZÁMLA                                                       | 42 820 HUE | 0000001022504280                        | Részletek                             |
| IBH RAP                                                                                     | D     | Redd                 |                              | <ul> <li>Teszt intézmény</li> <li>HU36 1003 2000 0605 9071 0200<br/>0006</li> </ul>      |            |                                         |                                       |
| hitel                                                                                       | ek    | 2025.04.29           | Fordet its della             | VÁLLALATI PÉNZFORGALMI<br>O SZÁMLA                                                       | 12.040.000 | 000000000000000000000000000000000000000 | Részletek                             |
|                                                                                             |       | Kedd                 | Pormi atutalas               | <ul> <li>Teszt intézmény</li> <li>HU36 1003 2000 0605 9071 0200</li> <li>0006</li> </ul> | 42 810 HUF | 0000001022504280                        | Licenseiter                           |

Itt ki kell választani, hogy az ügyfél által berögzített megbízásokat, vagy az EFER megbízásokat szeretné aláírni. EFER megbízások esetében az elutasítás is itt történik.

|                                                                 |    | 10. March 10.                     | 10.10           | <ul> <li>Értesítések 4</li> </ul>                                                                                        | 1 C        | Utolsó belépés:<br>2025-04-29 14:46:04 | KILÉPÉS            |
|-----------------------------------------------------------------|----|-----------------------------------|-----------------|----------------------------------------------------------------------------------------------------|------------|----------------------------------------|--------------------|
| ámlák áttekintése                                               | >  | Aláirásra                         | /áró megbi:     | zások                                                                                                    |            |                                        |                    |
| tuális megbízások                                               | *  |                                   |                 |                                                                                                    |            |                                        | L.                 |
| <ul> <li>Folyamatban lévő</li> <li>Aláírásra vár (4)</li> </ul> |    | Megbizas rogzītese Visszaigazolās |                 |                                                                                                    |            |                                        |                    |
|                                                                 |    | Úgyfél megbízások EFER megbízások |                 |                                                                                                    |            |                                        |                    |
| Nem teljesült (7)                                               |    | O Diture                          | Times           | Fright autout                                                                                                    | Ö.         | Kijelol                                | t tételek × Elutas |
| talás, befizetés                                                | >  | Obatom                            | Tipus           | VÁLLALATI PÉNZFORGALMI                                                                                                   | 039200     | Tajokoziato auatok                     |                    |
| tési kérelem                                                    | >  | 2025.04.29<br>Kedd                | Forint átutalás | <ul> <li>SZAMLA</li> <li>Teszt intézmény</li> </ul>                                                                      | 42 840 HUF | 00000001022504280 Részleti             | Részletek          |
| kkártyák                                                        | >  |                                   |                 | HU36 1003 2000 0605 9071 0200<br>0006                                                                                    |            |                                        |                    |
| étek, értékpapírok                                              | >  | 2025.04.29<br>Kedd                | Forint átutalás | VÁLLALATI PÉNZFORGALMI<br>SZÁMLA                                                                                         | 42 830 HUF | 0000001022504280                       | Részlétek          |
| lek                                                             | >  |                                   |                 | Teszt intézmény<br>HU36 1003 2000 0605 9071 0200<br>0006                                                                 |            |                                        |                    |
| rintézés                                                        | >  |                                   |                 | VÁLLALATI PÉNZFORGALMI<br>O SZÁMLA                                                                                       | 42 820 HUF | F 0000001022504280                     | Részletek          |
| illítások                                                       | >  | C Kedd                            | Forint átutalás | Teszt intézmény<br>HU36 1003 2000 0605 9071 0200<br>0006                                                                 |            |                                        |                    |
| 1BH RAP                                                         | ID | C 2025.04.29<br>Kedd              | Forint átutalás | VÁLLALATI PÉNZFORGALMI           SZÁMLA           Teszt intézmény           HU36 1003 2000 0605 9071 0200           0006 | 42 810 HUF | 0000001022504280                       | Részletek          |
| vallalati<br>hitel                                              | ek | Összesítő                         |                 |                                                                                                    |            |                                        |                    |
|                                                                 | On |                                   |                 | VÁLLALATI PÉNZFORGALMI SZÁMLA                                                                                            | 42 840 HUF |                                        |                    |

# Az EFER megbízási csomag státuszának visszaigazolása a NAV rendszereiben

a) Az EFER megbizási csomag teljesítésének visszaigazolása:

Az EFER megbízási csomag pénzügyi teljesítésére a NAV elszámolási számláján a benyújtást követő értéknapon kerül sor. Az erről szóló a NAV által generált visszaigazoló nyugta az ügyfelink részére a NAV eBEV portálon keresztül lekérdezhető, letölthető.

# NEMZETI ADÓ- ÉS VÁMHIVATAL

#### Elfogadó nyugta

| Adóazonosító:          | 11111111                                                                                     |  |
|------------------------|----------------------------------------------------------------------------------------------|--|
| Adózó neve:            | Teszt Kft.                                                                                   |  |
| Beküldő neve:          | Teszt Elek                                                                                   |  |
| Pénzügyi ügyazonosító: | 44404000009901010001111                                                                      |  |
| Jóváhagyás dátuma:     | 2011.02.01. 14:54:47                                                                         |  |
| Csomag név:            | Próba csomag                                                                                 |  |
| Tételek összege(Ft):   | 200000                                                                                       |  |
| Üzenet:                | A benyújtott átutalási megbízása elfogadásra került, a<br>tartalmi feldolgozás megkezdődött. |  |

#### Tételek:

| Adónem                        | Összeg(Ft) | Ügyleírás |
|-------------------------------|------------|-----------|
| 103-Személyi jövedelem<br>adó | 100000     | SZJA      |
| 104-Általános forgalmi adó    | 100000     | ÁFA       |

b) Az EFER megbízási csomag elutasításának visszaigazolása:

Az EFER megbízási csomag visszautasításnak visszaigazolásának lekérdezésére a 7.a. pontban említett módon, a NAV eBEV portálon keresztül kerülhet sor.

# NEMZETI ADÓ- ÉS VÁMHIVATAL

# Elutasító nyugta

| Adóazonosító:          | 11111111                 |
|------------------------|--------------------------|
| Adózó neve:            | Teszt Kft.               |
| Beküldő neve:          | Teszt Elek               |
| Pénzügyi ügyazonosító: | 44404000009901010000000  |
| Jóváhagyás dátuma:     | 2011.02.01.14:54:47      |
| Csomag név:            | Próba csomag             |
| Tételek összege(Ft):   | 200000                   |
| Üzenet:                | Nem megfelelő számlaszám |

#### Tételek:

| Adónem                        | Összeg(Ft) | Ügyleírás |
|-------------------------------|------------|-----------|
| 103-Személyi jövedelem<br>adó | 100000     | SZJA      |
| 104-Általános forgalmi adó    | 100000     | ÁFA       |